## ขั้นตอนการใช้งาน IPO Online

1. เมื่อ Login เข้าสู่หน้าจอ Menu ให้คลิกที่ Icon IPO Online

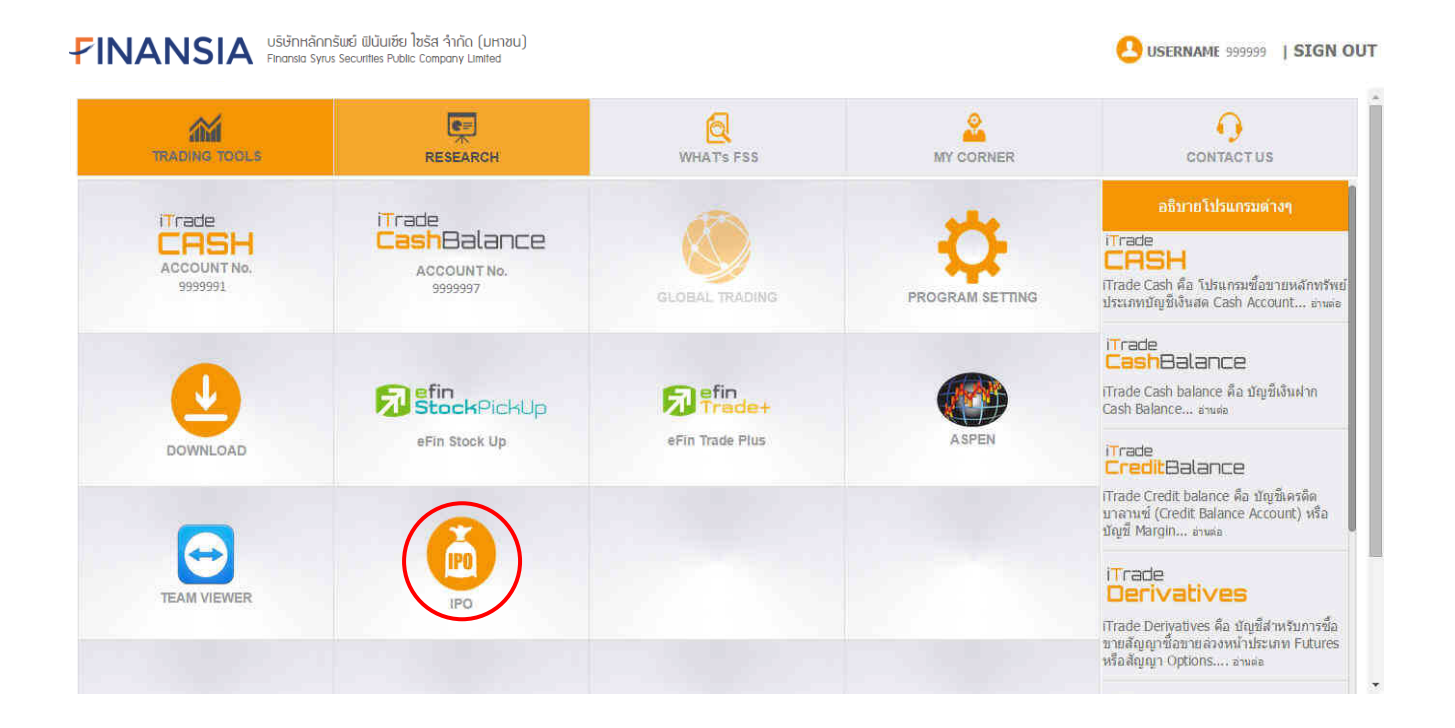

## 2. แสดงรายการจองหุ้นทั้งหมดที่มีสิทธิ์ในการยืนยัน

| IPO Listing PI0E001 v1.00(1.00) ֎ E<br>Listing<br>รายชื่อหุ้น IPO ที่ท่านได้รับสิทธิ์ยืนยัน |             |               |                     |             |              |              |           |                        |  |
|---------------------------------------------------------------------------------------------|-------------|---------------|---------------------|-------------|--------------|--------------|-----------|------------------------|--|
| £                                                                                           | ชื่อย่อนุ้น | วับที่เปิดจอง | วันที่สิ้นสุดการของ | ເລຍກິບັຖເຮັ | ເລນທີ່ໃນຈ່ວງ | สานวนนั้นจอง | สามวนเงิน | ສັດານະ                 |  |
|                                                                                             | AAAA        | 01/04/2015    | 04/04/2015          | 99999-1     | 924000001    | 15,000       | 45,000    | รอการยืนยัน            |  |
|                                                                                             | 8888        | 01/03/2015    | 04/03/2015          | 999999-1    | 924000002    | 10,000       | 30,000    | รอดรวจสอบเรื่องการเงิน |  |
|                                                                                             | 0000        | 01/02/2015    | 04/02/2015          | 999999-7    | 924000003    | 20,000       | 60,000    | ผ่านการอนุมัติ         |  |
|                                                                                             | DDDD        | 01/01/2015    | 04/01/2015          | 999999-7    | 924000004    | 15,000       | 45,000    | เสร็จสมบูรณ์           |  |
|                                                                                             |             |               |                     |             |              |              |           |                        |  |
|                                                                                             |             |               |                     |             | _            |              |           |                        |  |
|                                                                                             |             |               |                     |             |              |              |           |                        |  |
|                                                                                             |             |               |                     |             |              |              |           |                        |  |

info@freewillsolutions.com

All site contents copyright @ by Freewill Solutions Company Limited, All Rights Reserved

- เมื่อคลิกที่รายการจองซื้อหุ้นที่ต้องการทำรายการ หน้าจอจะแสดงหนังสือชี้ชวนฉบับย่อ และ Link สำหรับดูหนังสือชี้ชวน ฉบับเต็ม
- 4. กดปุ่ม "ยอมรับ"

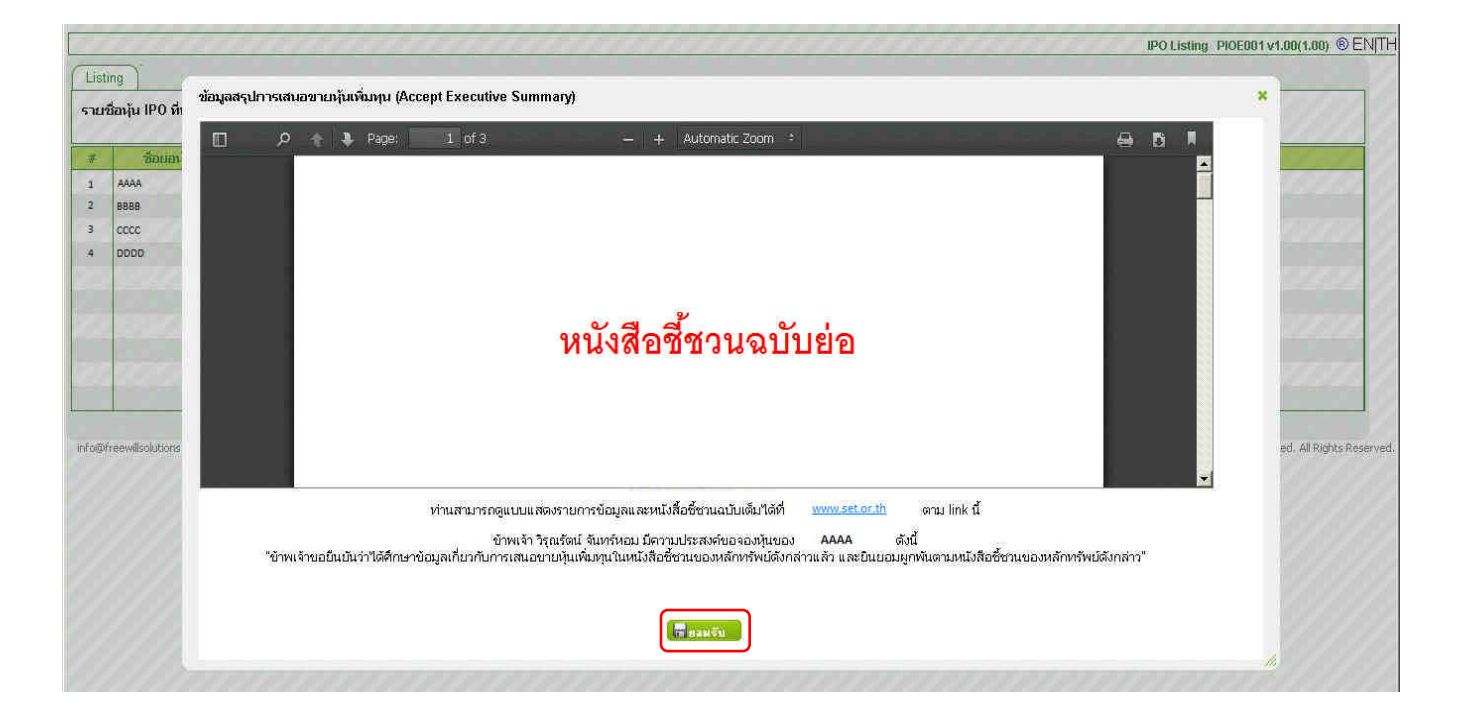

- แสดงข้อมูลรายการจองซื้อหุ้น กรณีลูกค้ายืนยันรายการจองซื้อหุ้นให้ระบุ "ต้องการจองหุ้น"
- 6. กดปุ่ม "บันทึก"

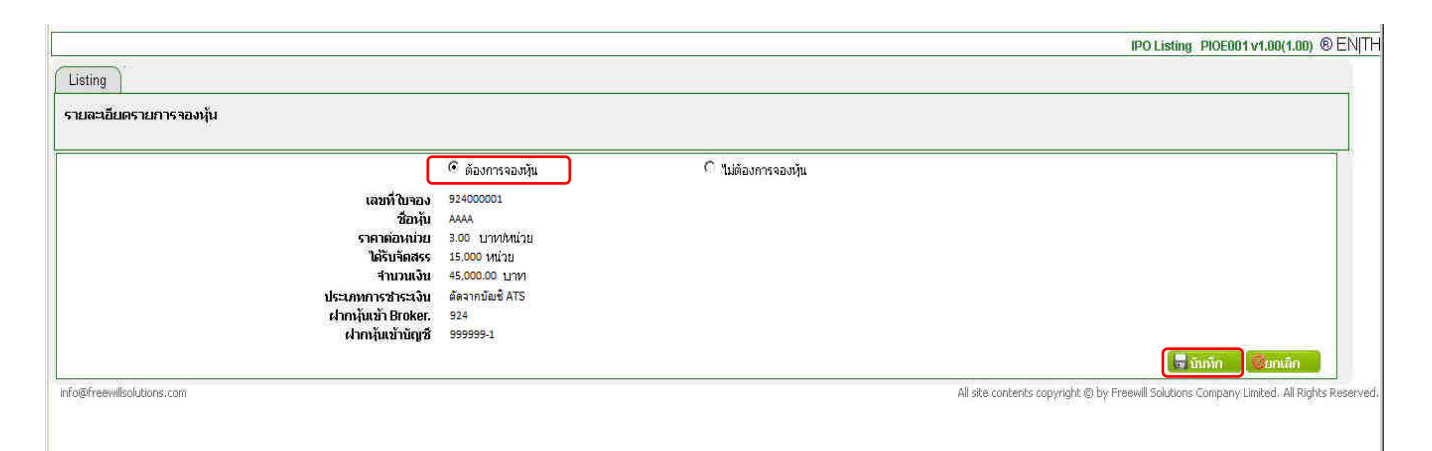

7. กดปุ่ม "ตกลง"

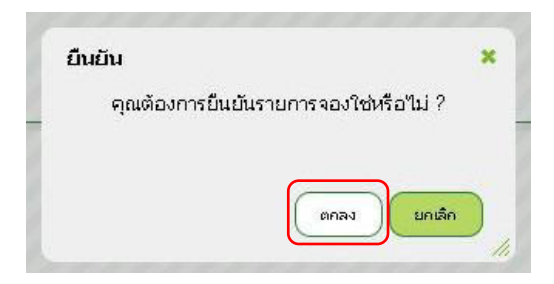

8. แสดงใบจองซื้อหุ้นที่ลูกค้าทำรายการ โดยลูกค้าสามารถบันทึก หรือ Print ได้

| Listing                                 | อกสารใบจองชื้อหุ้น/ใบถอนเงิเ | ы (Subscription File)                                                                                                    |                         |                                                                 |                 |      | ×   |             |
|-----------------------------------------|------------------------------|----------------------------------------------------------------------------------------------------|-------------------------|-----------------------------------------------------------------|-----------------|------|-----|-------------|
| รายชื่อหุ้น II                          | D 2 1 3                      | Page: 1 of 1                                                                                                    | - × - ×                 | — 🕂 Automatic Ze                                                | om ÷            | 9    | D A | 121         |
| # 1   1 AAAA   2 BBBB   3 CCCC   4 DDDD |                              | ราษาาร์เป็นสวนประเทพาร์ตรอน<br>20 รามาระระบบกับระระบบ<br>20 รามาระระบบกับระระบบ<br>20 รามาระระบบ<br>20 รามาระระระระระบบ<br>20 รามาระระระระระระระระระระระระระระระระระระ |                         | ใบจองซื้อหุ้น (Subsori<br>องระดัง ไม่รถกระหร่องระเงไป<br>9.93-9 | เสรรทไปของ      |      |     | ts Reserved |
|                                         |                              | รามวนหนุ่มของสอง (หนุ่                                                                                                    | ราคาสนอเหยุ(แกรเธอเหนุ) | รามปนอนชาตา (1791)                                              |                 |      |     |             |
|                                         | e ve vej                     | 15,000                                                                                                    | 3.00                    | 45,000.00                                                       | สัทมิ่นทำพันบาท | 는 그는 |     |             |
|                                         |                              |                                                                                                    |                         |                                                                 |                 |      |     |             |

9. เมื่อปิดหน้าจอ จะมีข้อความแจ้งเตือนกรณีที่ทำรายการเสร็จเรียบร้อยแล้ว

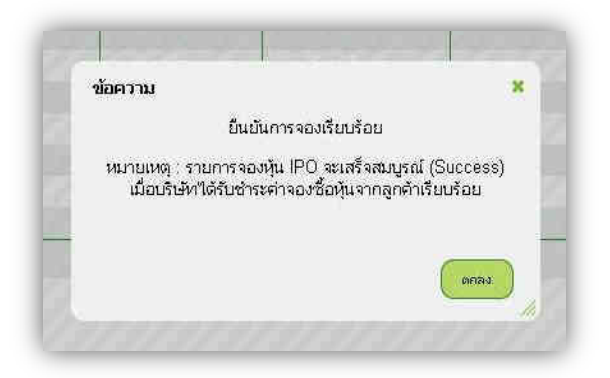

- ถูกค้าสามารถตรวจสอบดูสถานะรายการจองหุ้นที่ได้รับสิทธิ์ หรือที่ทำรายการที่ยืนยันแล้วได้ <u>สถานะรายการจองซื้อหุ้น</u>
  - รอการขึ้นขัน : ลูกค้าสามารถทำการขึ้นขัน หรือขกเลิกรายการจองซื้อหุ้นได้
  - รอตรวจสอบเรื่องการเงิน : ลูกค้ายืนยันรายการจองซื้อหุ้นแล้ว อยู่ระหว่างเจ้าหน้าที่ตรวจสอบเรื่องเงิน
  - ผ่านการอนุมัติ : ลูกค้ายืนยันรายการจองซื้อหุ้นแล้ว อยู่ระหว่างเจ้าหน้าที่ดำเนินการ
  - เสร็จสมบูรณ์ : ดำเนินการจองซื้อหุ้นเสร็จเรียบร้อยแล้ว

| Listing<br>รายชื่อหุ้น IPO ที่ทำนได้รับสิทธิ์ยืนยัน |               |                     |             |             |              |           |                        |  |
|-----------------------------------------------------|---------------|---------------------|-------------|-------------|--------------|-----------|------------------------|--|
| ชื่อย่อนุ่น                                         | วับที่เปิดจอง | วันที่สิ้นสุดการของ | เลขที่บัญชี | เลขที่ในจอง | สานวนหุ้มจอง | สามวนเงิน | ສູ່ຕານະ                |  |
| АААА                                                | 01/04/2015    | 04/04/2015          | 999999-1    | 924000001   | 15,000       | 45,000    | รอการยืนยัน            |  |
| 8888                                                | 01/03/2015    | 04/03/2015          | 999999-1    | 924000002   | 10,000       | 30,000    | รอดรวจสอบเรื่องการเงิน |  |
| 0000                                                | 01/02/2015    | 04/02/2015          | 999999-7    | 924000003   | 20,000       | 60,000    | ผ่านการอนุมัติ         |  |
| DDDD                                                | 01/01/2015    | 04/01/2015          | 999999-7    | 924000004   | 15,000       | 45,000    | เสร็จสมบูรณ์           |  |
|                                                     |               |                     |             |             |              |           |                        |  |
|                                                     |               |                     |             |             |              |           |                        |  |
|                                                     |               |                     |             |             |              |           |                        |  |
|                                                     |               |                     |             |             |              |           |                        |  |

info@freewillsolutions.com

All site contents copyright © by Preewill Solutions Company Limited, All Rights Reserved.